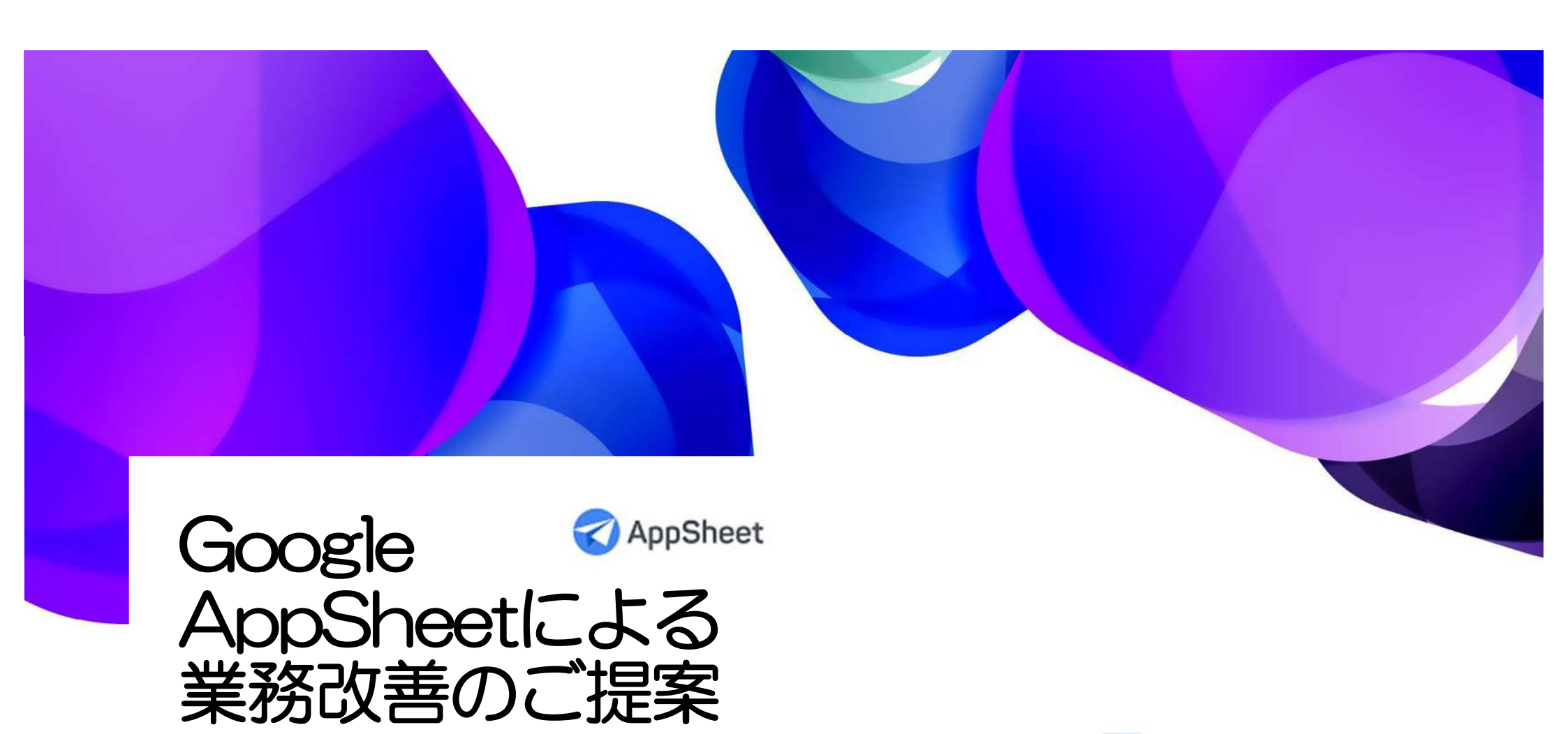

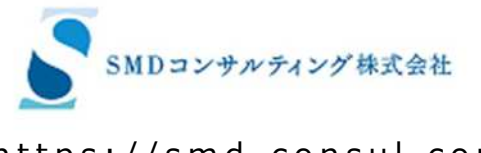

https://smd-consul.com/

## なぜ業務アプリを自作するべきなのか

富士ゼロックス株式会社 公共営業部にて国土交通省を10年間担当

国土交通省関東地方整備局の51全事務所にて DocuWorksによるペーパーレス講習会を実施。 また、5,000台のPC設置および、0Sのバー ジョンアップ作業を実施。

また、東日本高速道路株式会社では、 グループ会社を含む1,000台の複合機の一斉設置、 および12,000台のPCの設置を指揮した。

国土交通省の本省では、1,800の自治体から 申請された2兆円の交付金申請を集計するための Excelマクロ開発を手掛けた。

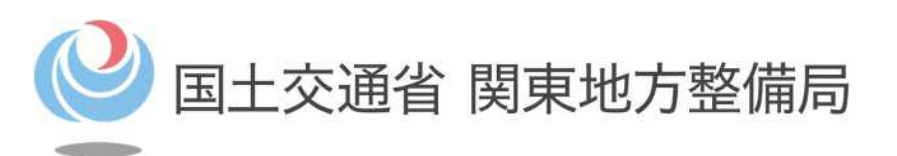

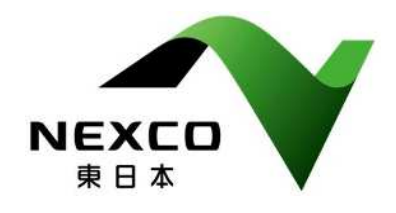

その経験から、<u>データは現場で直接入力しなければ、真の効率化は実現でき</u> <u>ない</u>と確信。いったん紙に落ちた情報はデータ化できない。 また、システムは現場が作らなければ継続的には使えない。

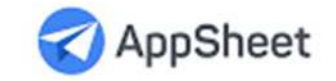

## 業務アプリ作成ツール Google AppSheet

#### 現場での書類作成に多大な労力がかかっていませんか? ノーコードアプリ作成ツールで簡単にスマホアプリが作れます。

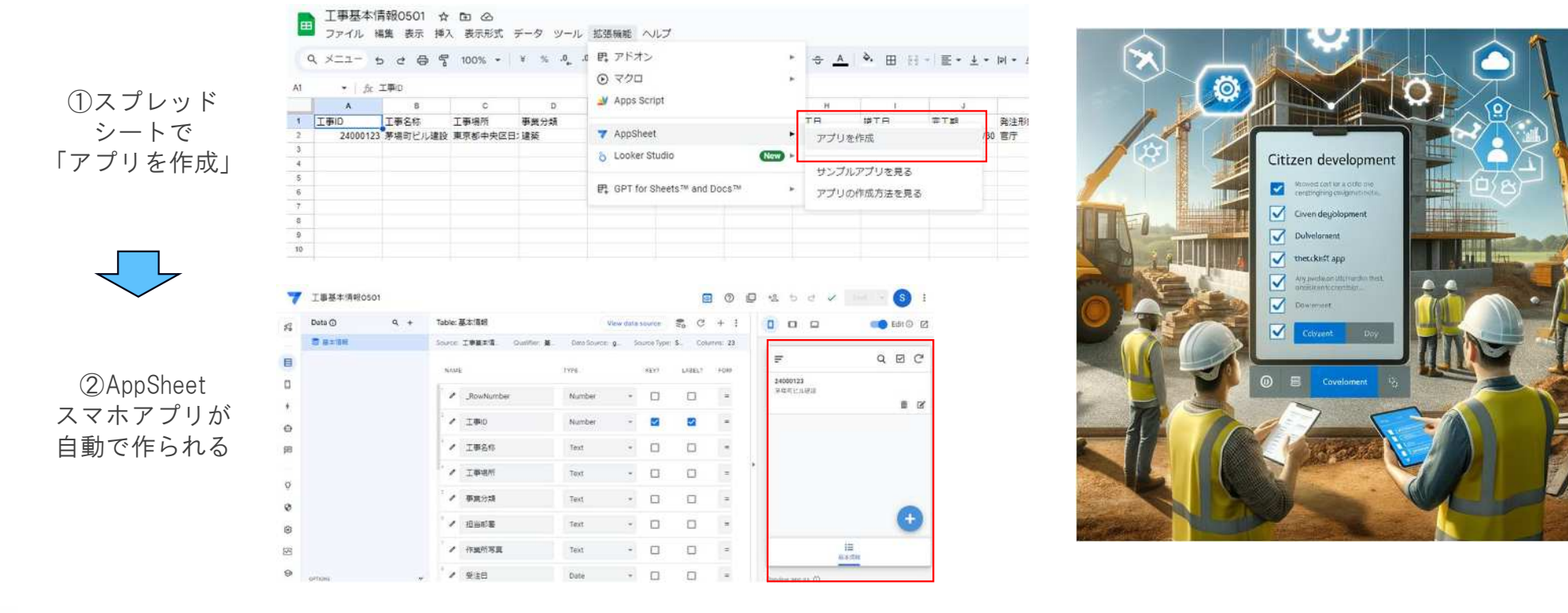

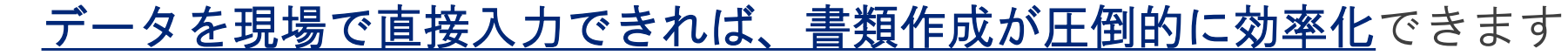

# Google AppSheetでできること

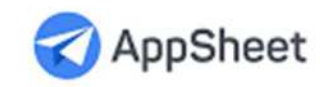

プロジェクトチームでの共同作業が簡単になる

1. スマホアプリが誰でも簡単に作れる

- 2. 現場でデータを直接入力できる
- 3. 紙からExcelに入力していた「データ」の管理が不要に

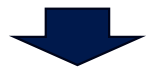

・データベース(スプレッドシート)へ、リアルタイムに データが格納され、情報の共有化できる ・<u>現場とバックオフィスの共同作業</u>がすぐに行える

・現場の負荷軽減

SMDコンサルティング株式会社

・バックオフィスは自宅でも可

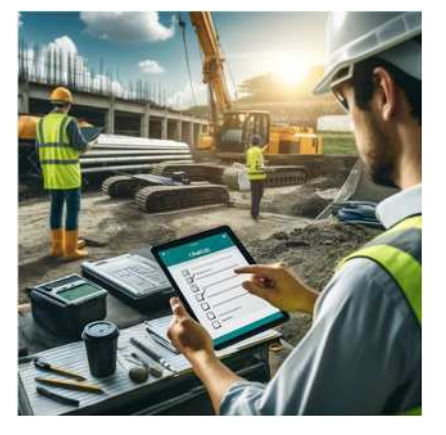

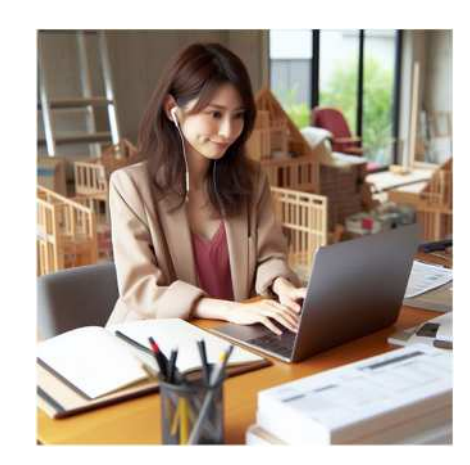

# 表計算ソフトからアプリ開発

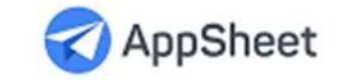

## スプレッドシートからAppSheetでスマホアプリ作成

スプレッド シートで 「アプリを作成」

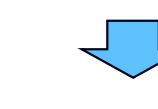

5

SMDコンサルティング株式会社

AppSheet スマホアプリが 自動で作られる

| Ħ  | 工事基本情<br>ファイル 調 | 青報0501 ☆<br>編集 表示 挿2 | □ ○<br>表示形式 : | ≓-9 y-( <b>1</b> ) | 拡张 | 腰能 へいプ                      |          |       |          |       |         |
|----|-----------------|----------------------|---------------|--------------------|----|-----------------------------|----------|-------|----------|-------|---------|
| (  | a x==- :        | o e 🖶 ኛ              | 100% 👻        | ¥ % .0, .0         | P, | アドオン                        | ٠        | ÷ A   | ♦. 🖽 💱 - | ≣ • ± | +  q  + |
| A1 | • <i>f</i> x    | 工事iD                 |               |                    | ۲  | マクロ                         | ۲        |       |          |       |         |
|    | A               | В                    | C             | D                  | 2  | Apps Script                 |          | н     | 1        | J     |         |
| 4  | 工事ID            | 工事名称                 | 工事場所          | 事業分類               |    | 121 - KAN - MI              | a        | TH.   | IPTH     | # T # | 発注形     |
| 2  | 24000123        | 茅場町ビル建設              | 東京都中央区日       | :建築 🏒              | 7  | AppSheet                    | <u> </u> | アプリを作 | 成        |       | /30 官庁  |
| 3  |                 |                      |               |                    | 8  | Looker Studio               | New >    |       |          |       |         |
| 4  |                 |                      |               |                    | ~  |                             | _        | サンプルア | プリを見る    |       |         |
| 5  |                 |                      |               |                    | m  | CDT for Shoote W and Dece W |          |       |          |       |         |
| 6  |                 |                      |               |                    | 24 | GPT for aneets and bocs     |          | アプリの作 | 成方法を見る   |       |         |
| 7  |                 |                      |               |                    |    |                             |          |       |          |       |         |
| 8  |                 |                      |               |                    |    |                             |          |       |          |       |         |
| 9  |                 |                      |               |                    |    |                             |          |       |          |       |         |
| 10 |                 |                      |               |                    |    |                             |          |       |          |       |         |

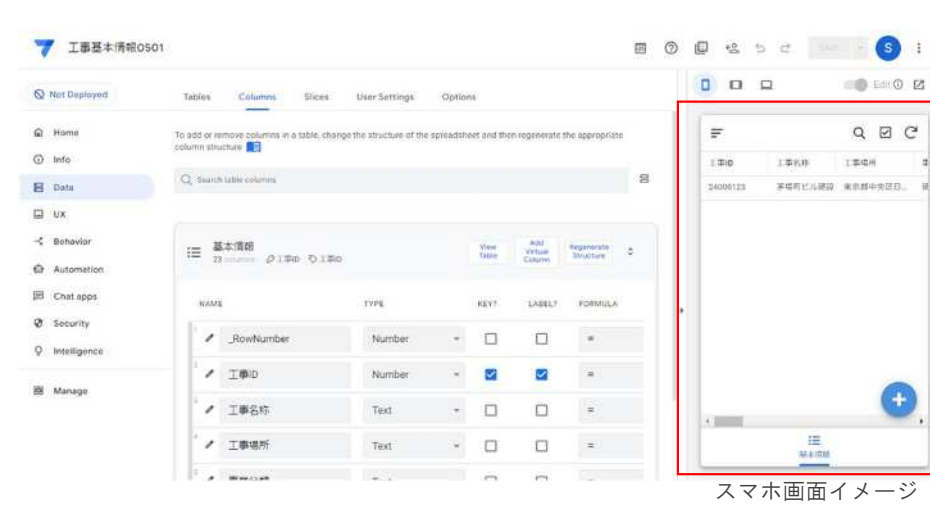

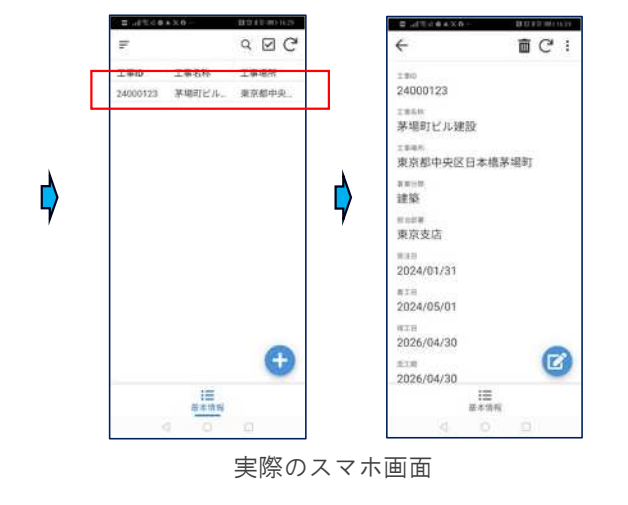

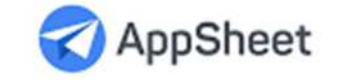

# AppSheetの設定

## スマホでの見え方の設定

|                    | 0501                                                                                                    |                                                                                            |                                  |                                    |                |                   |          |                   |                            |          | 0 |                         | + <u>e</u> +                            | o c                             |                          |              | S :        |
|--------------------|----------------------------------------------------------------------------------------------------|--------------------------------------------------------------------------------------------|----------------------------------|------------------------------------|----------------|-------------------|----------|-------------------|----------------------------|----------|---|-------------------------|-----------------------------------------|---------------------------------|--------------------------|--------------|------------|
| Not Deployed       | Views Brand Format                                                                                                    | Rules Opti                                                                                 | ons                              | Localize                           |                |                   |          |                   |                            |          |   | 0                       | 0                                       |                                 |                          | <b>-0</b> Ed | iit 🛈 🛛    |
| A Home             | Present views of your data to your use                                                                                                    | MS. 🚺                                                                                      |                                  |                                    |                |                   |          |                   |                            |          |   | 1                       | F                                       |                                 |                          | Q            | g C        |
| Info               |                                                                                                    |                                                                                            |                                  |                                    |                |                   |          |                   |                            |          |   | I                       | ₽ID                                     | 工事名                             | 85.                      | 工事場所         |            |
| 🛚 Data             | +                                                                                                    |                                                                                            |                                  |                                    |                |                   |          |                   |                            |          |   | 2                       | 4000123                                 | 来信司                             | ビル建設                     | 東京都中共        | -B89       |
| ux Ux              | New View                                                                                                    |                                                                                            |                                  |                                    |                |                   |          |                   |                            |          |   |                         |                                         |                                 |                          |              |            |
| -\$ Behavior       | Q. Search views                                                                                                    |                                                                                            |                                  |                                    |                |                   |          |                   |                            |          | 8 |                         |                                         |                                 |                          |              |            |
| Automation         |                                                                                                    |                                                                                            |                                  |                                    |                |                   |          |                   |                            |          |   |                         |                                         |                                 |                          |              |            |
| E Chat apps        | Primary Views                                                                                                    |                                                                                            |                                  |                                    |                |                   |          |                   |                            |          |   |                         |                                         |                                 |                          |              |            |
| Security           | These views are accessed via the                                                                                                    | bottom bar of the                                                                          | app. View                        | vs that are use                    | d often shoul  | d be in this s    | ection.  |                   |                            |          |   |                         |                                         |                                 |                          |              |            |
| O Intelligence     | := 基本情報                                                                                                    |                                                                                            |                                  |                                    |                |                   |          | The second second | Manual Contractions of the |          |   |                         |                                         |                                 |                          |              |            |
| (3)) - MUSICEROPSI | middle data 基本情報 by                                                                                                    | e table                                                                                    |                                  |                                    |                |                   |          | anow in pre       | eview Copy L               | opiete Ç |   |                         |                                         |                                 |                          |              |            |
| Manage             | i middle data 基本情報 iyy                                                                                                    | e table<br>基本情報                                                                            |                                  |                                    |                |                   |          | anow in pre       | eview Copy c               | Jelete 🖓 |   | •                       |                                         |                                 |                          |              |            |
| B Manage           | middle data 秘密情報 typ<br>View name<br>The unique name for this view.                                                                                                 | ee table<br>基本情報<br>Go to display (                                                        | options C                        | 0                                  |                |                   |          | and in pre-       | eview Copy E               | ieleto 🗘 |   | >                       |                                         |                                 |                          |              |            |
| B Manage           | widdle data 秘密情報 iyy<br>View name<br>The unique name for this view.<br>For this data<br>Which table or slice to display.                                            | ⊯ table<br>基本情報<br>Go to display e<br>基本情報                                                 | options C                        | 9                                  |                |                   | •        | and in pre-       | eview Copy a               | elette O |   | \$                      |                                         |                                 |                          |              | ÷          |
| B Manage           | middle data 秘密情報 yy<br>View name<br>The unique name for this view.<br>For this data<br>Which table or slice to display.                                             | ⊯ table<br>基本情報<br>Go to display o<br>基本情報<br>◆: Use slices                                | options G<br>to fliter yo        | )<br>uur data ()                   |                |                   | •        | and in pr         | copy a                     |          |   | •                       | _                                       |                                 | 12                       |              | Ð,         |
| B Manage           | middle data 秘密的研究 by<br>View name<br>The unique name for this view.<br>For this data<br>Which table or slice to display.<br>View type<br>What kind of view this is. | ⊯ table<br>基本清報<br>Go to display o<br>基本情報<br>◆* Use slices                                | options C<br>to filter yo        | ur data ()                         |                |                   | •<br>•   |                   | copy a                     | lefete 0 |   | •<br>•<br>Pre-          | view app as                             | 0                               | 1 <b>2</b><br>44/78      |              | •          |
| B Manage           | middle data 秘密的研究 yy                                                                                                    | E table<br>基本清報<br>Go to display o<br>基本情報<br>ふ: Use slices                                | options C<br>to filter yo<br>eck | ur data ()                         | galery         | A<br>DQ<br>oetail | •<br>map | churt<br>churt    | copy a                     |          |   | ۲<br>Pre<br>د           | view app as                             | ©<br>@smd-cor                   | i≣<br>s.t.⊄#<br>nsul.com | 1            | +<br>Apply |
| 2 Manage           | The unique name for this view.<br>For this data<br>Which table or slice to display.<br>View type<br>What kind of view this is.                                      | ee table<br>基本清報<br>Go to display o<br>基本清報<br>本: Use slices<br>ご<br>catendar<br>dishboard | to filter yo<br>deck             | ur data (a)<br>table<br>orboarting | galary<br>Card | A<br>BO<br>Jotal  | ♥<br>map | the chart         | copy a                     | C        |   | *<br>Pre-<br>Co<br>View | view app as<br>9 sumida@<br>× 94-5111 ; | ्<br>्<br>्<br>ग्रिकोस्ट स्वर्भ | :三<br>▲小清報<br>Insul.com  | 1            | +          |

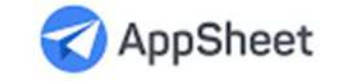

# AppSheetの設定

カラム(列)の設定

| Not Deployed             | Tables Columns           | Slices User Settings                   | Optio      | ens.         |                 |                                 |          |           |          |               |                                            |   | 0 0              | 0                | Edit O   | Ø   |
|--------------------------|--------------------------|----------------------------------------|------------|--------------|-----------------|---------------------------------|----------|-----------|----------|---------------|--------------------------------------------|---|------------------|------------------|----------|-----|
| A Home                   | To add or remove columns | is a table, change the structure of th | e spreadsh | icet and the | en regenerate t | the appropriate column structur | e 🔲      |           |          |               |                                            |   | F                |                  | Q 🗹      | G   |
| <ol> <li>Info</li> </ol> | Q. Search table columns  |                                        |            |              |                 |                                 |          |           |          |               |                                            | 8 | Σ.ΨID            | 1\$88            | 工事場所     | 4   |
| B Data                   |                          |                                        |            |              |                 |                                 |          |           |          |               |                                            |   | 24600123         | 茅場町ビル建設          | 東京都中央区日。 | . 8 |
| UX<br>- Behavior         | Ⅲ 基本情報<br>23 columna Ø 3 | <b>Φ</b> #0 δι <b>Φ</b> Ω              |            |              |                 |                                 |          |           |          | View Tab      | ie Add Virtual Column Regenerate Structure | 0 |                  |                  |          |     |
| Automation               | NAME                     | TYPE                                   |            | KEY?         | LABEL?          | FORMULA                         | SHOW7    | EDITABLE? | REQUIRE? | INITIAL VALUE | DISPLAY NAME                               |   |                  |                  |          |     |
| Chat apps                | RowNumb                  | er Number                              | *          |              |                 | -                               |          |           |          | -             |                                            |   |                  |                  |          |     |
| Ø Security               |                          |                                        |            | -            |                 |                                 |          |           | _        |               |                                            | - |                  |                  |          |     |
| Q Intelligence           | ▲ 工事ID                   | Number                                 | ÷          |              |                 | =                               | <b>~</b> |           |          | =             | -                                          |   |                  |                  |          |     |
| 🗐 Manage                 | / 工事名称                   | Text                                   | -          |              |                 | =                               |          |           |          | <b>1</b>      | -                                          |   |                  |                  |          |     |
|                          | / 工事場所                   | DateTime<br>Decimal<br>Drawing         |            |              |                 | =                               |          | 2         |          | ÷.            | -                                          |   |                  |                  |          |     |
|                          | / 事業分類                   | Duration                               |            |              |                 | = ,                             |          |           |          | =             | =                                          |   |                  |                  | +        | 2   |
|                          | / 担当部差                   | Enum<br>EnumList<br>File               |            |              |                 | =                               |          |           |          | =             | -                                          |   |                  | IE .             |          |     |
|                          | / 作業所写真                  | Image<br>LatLong<br>LongText           |            |              |                 | =                               |          |           |          | =             |                                            |   | Preview app a    | A 1 100          |          | -   |
|                          | / 受注日                    | Name<br>Number                         |            | D            |                 | =                               |          |           |          | = TODAY()     | -                                          |   | Sumida           | a@smd-consul.con | n Ar     | φiγ |
|                          | / #IH                    | Percent<br>Phone<br>Price              |            |              |                 | .= .                            |          |           | -        | = TODAY()     |                                            |   | View. M. 4 (With | Table: 班本信用      |          |     |
|                          | / 竣工日                    | Progress<br>Ref<br>Show                |            |              |                 | -                               |          |           |          | = TODAY()     |                                            |   |                  |                  |          |     |
|                          | / 完工期                    | Date                                   | -          |              |                 | = 1                             |          |           |          | = TODAY()     |                                            | 1 |                  |                  |          |     |

数値、文字列、日付、金額、画像などの「制限」がかけられる。 「参照」(Ref)もここで設定する。

# AppSheet データの設定

参照するデータ(テーブル)を追加できます。

S 丁事基本情報0501 E +2 5 ♂ EAVE -: 0 ø Edit O 12 Not Deployed Slices **Tables** Columns User Settings Options QDC Home F Add new tables and modify table properties in this pane. Info TTID 工事名称 工事場所 Add Table "所在地" × + From "工事基本情報 B Data 24000123 茅場町ビル建設 東京都中央区日\_ New Table 0501\* UX I 8 Q Search tables - Behavior Automation E Chat apps 基本情報 := source: 工事基本情報0501 gualifier: 基本情 報 datasource: google Security **O** Intelligence + 4. Manage := 基本情報 複数のデータソースを一元的にユーザーに見せることができる。 データベース化できる。

SMDコンサルティング株式会社

## そもそもデータベースとはなにか?

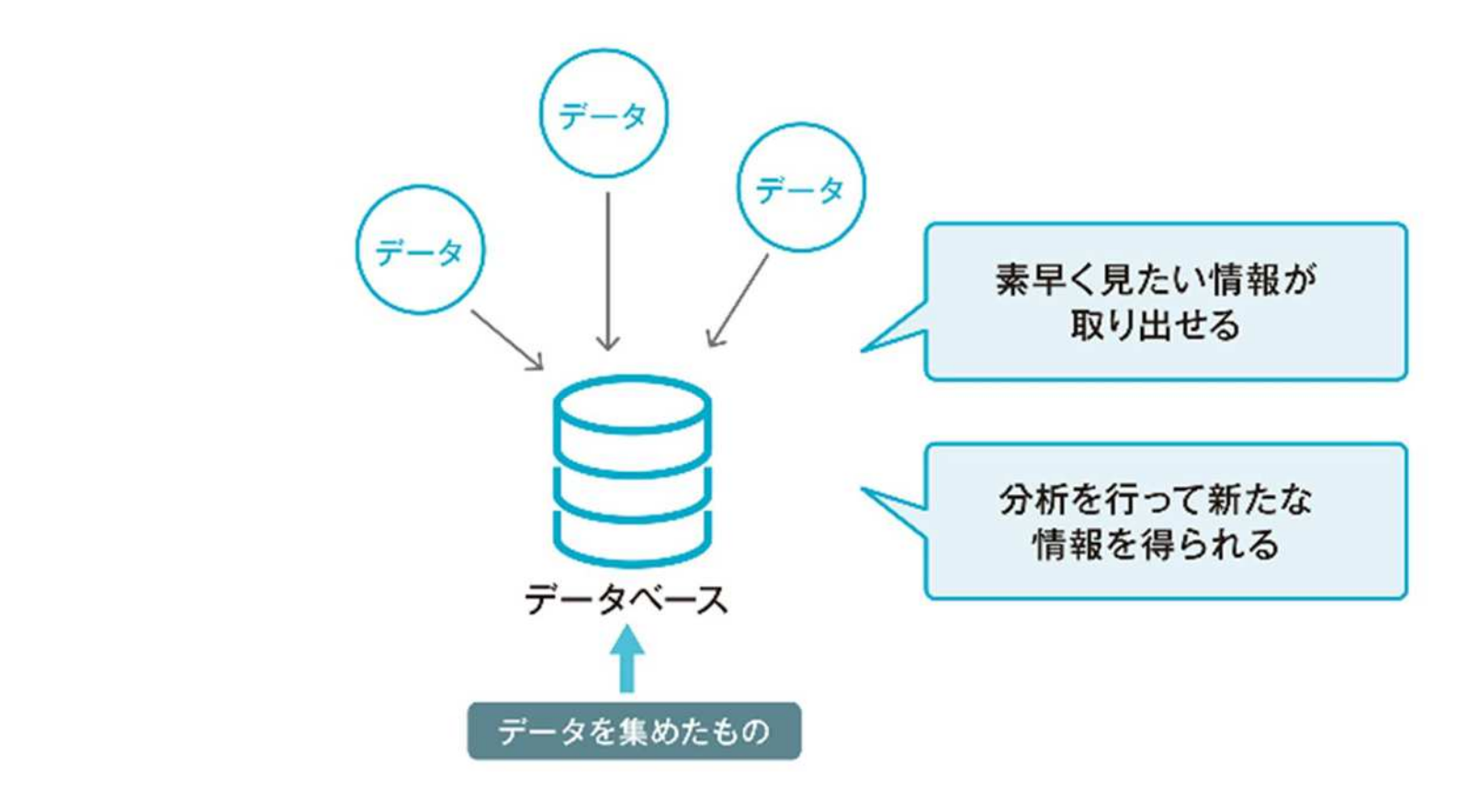

9

## リレーショナルデータベースとは ①

 ①データベースの、テーブルとテーブ ルを関連付ける(リレーショナル)こと で、統合されたデータを表現すること ができる。
 →「リレーショナル・データベース」

※例えば、Salesforceは高度なリレーショナルデータベー スでできている。「事業所名」「機械」「担当営業」 「商談」「日報」など、さまざまなテーブルが関連付け られている。

②テーブルを関連付けるためには、
 キーとなるコードが必要

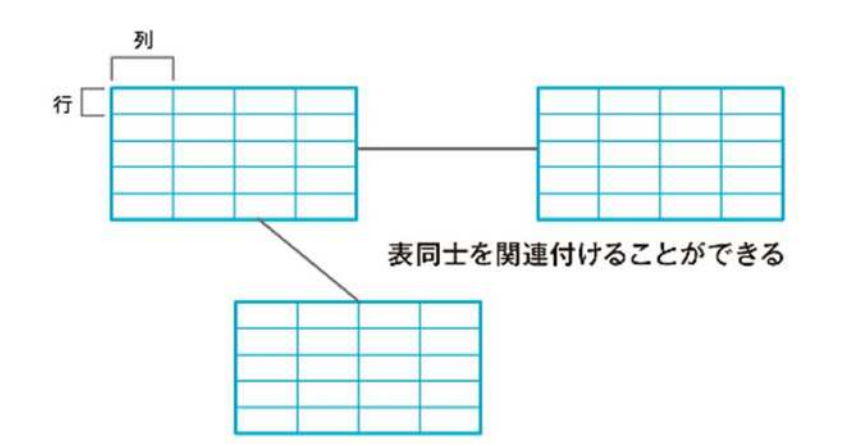

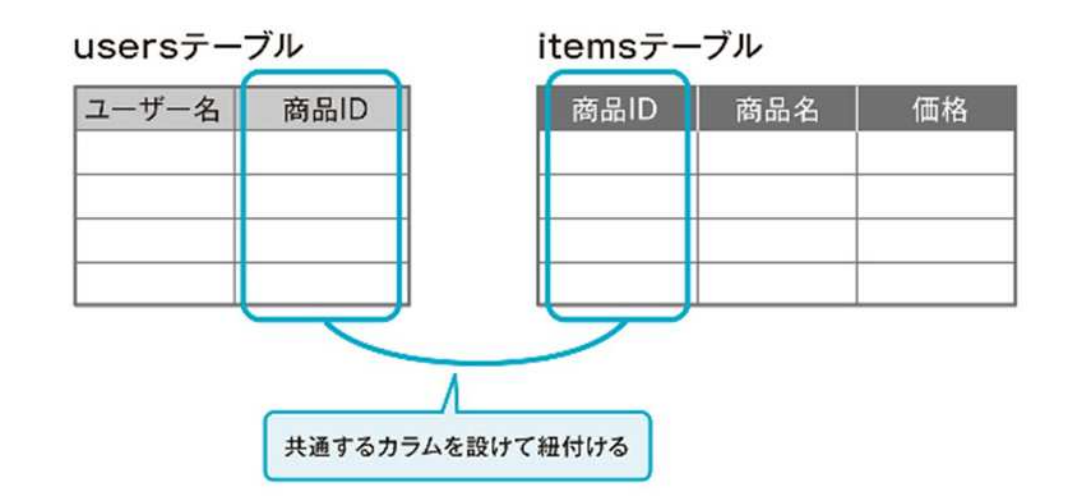

# リレーショナルデータベースとは ②

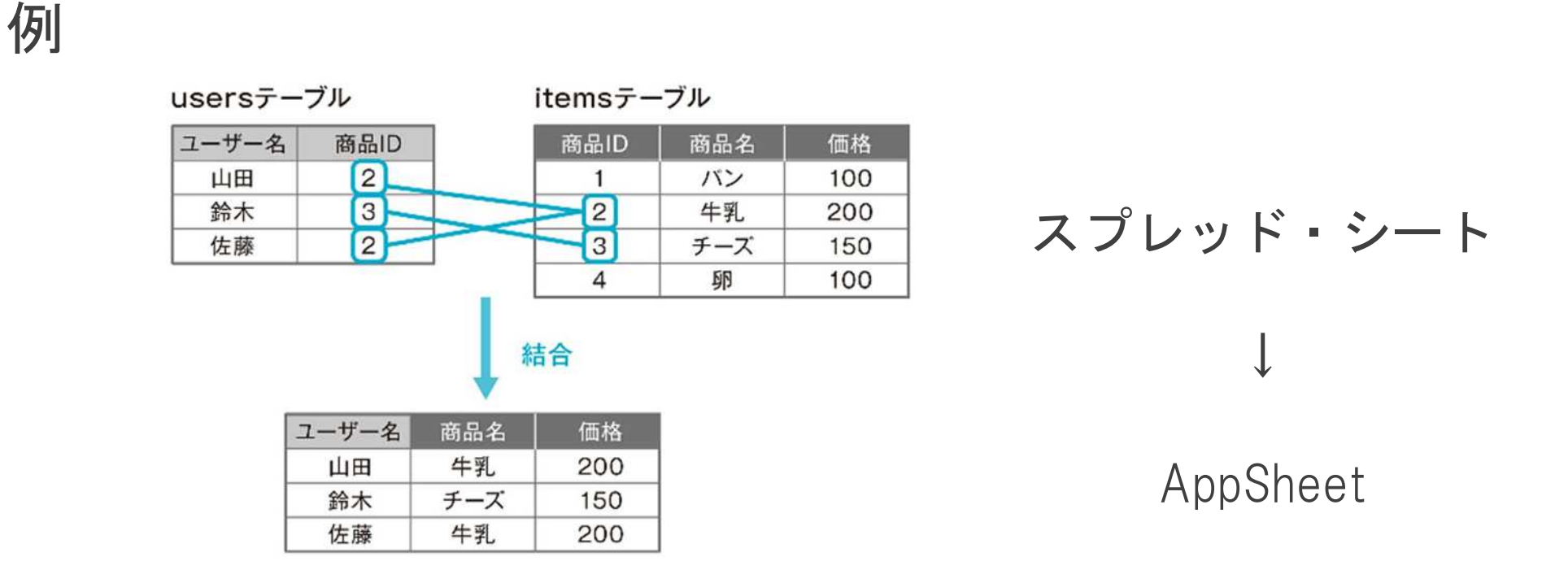

データベースをAppSheetで結合させる

11

### なゼデータベースなのか? (データベース管理システムの機能)

#### 検索 制限 商品ID 重複した値は保存できない 数值 商品名 20文字まで 文字列 価格 数值 マイナスの値は保存できない 欲しいデータをすぐに 呼び出せる 購入日 日付 保存するデータにフォーマットや制限を 指定できる 制御 アクセス権限 預金残高:5000円 2人が同時に 1000円を引き出し 預金残高:4000円 3000円になるはず… ユーザーごとにアクセスできる データの矛盾を防ぐ 権限を設定できる

Excelではこれらの機能が 不足しているため、<u>チー</u> <u>ム作業に向かない</u>。

#### 【Excelの弊害】

Excelは他の人にデータを壊されかねないので、作 業が属人化します。他の人には、コピーしたファ イルをメールで配信するため、ファイル数が増え すぎてデータの管理が非常に煩雑になります。そ の結果、<u>共同作業はできず</u>、現場で残業してExcel ファイルに打ち込み、書類を作成することになり ます。

## スプレッドシートの登録とAppSheet作成

#### ※講習会資料から抜粋

スプレッドシートにテーブルを3つ作成します。
 (2)「牛ID」「従業員ID」がキーとなるコード

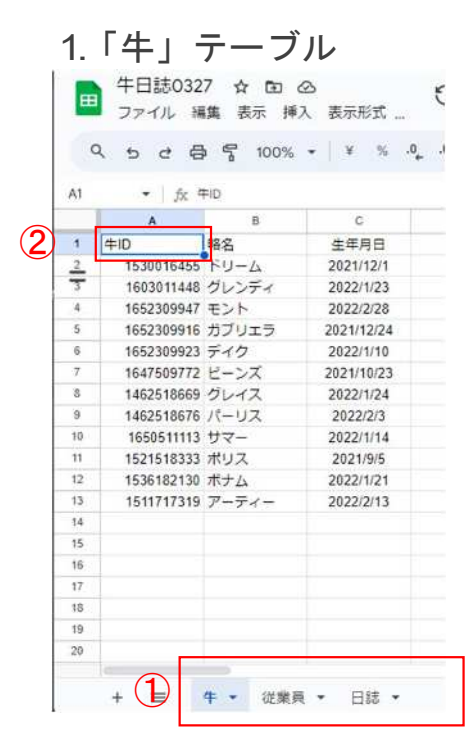

|   | □ 牛日誌03                                | 128 🕁 🖬 ૯  | 2              |                |              |        |         | 3    |
|---|----------------------------------------|------------|----------------|----------------|--------------|--------|---------|------|
|   | コアイル                                   | 編集 表示 挿入   | 、表示形式デ         | ータッール          | 拡張機能 ヘル      | ,7     |         |      |
|   | 0 6 4                                  | ~ C 100%   | - V % .0       | .00 123        | Arial -      | - 10 + | B 7 - A | è. п |
|   | ~ > 0                                  | G 1 100%   | 2010/01/07/029 | e) 254 (895-1) | Promit Ser 1 |        | 0 1 0 1 |      |
|   | A1 • 5x                                | 従業費の       |                |                |              |        |         |      |
|   | 10.00                                  | 8          | C              | D              | E            | F      | G       | н    |
|   |                                        |            |                |                |              |        |         |      |
| 5 | 1 従業員ID                                | 名前         |                |                |              |        |         |      |
|   | 1 従業員ID<br>2 111                       | 名前<br>日中太郎 |                |                |              |        |         |      |
| D | 1 従業員ID<br>2 1111<br>3                 | 名前<br>田中太郎 |                |                |              |        |         |      |
| ) | 1<br>従業員ID<br>2<br>111<br>3<br>4       | 名前<br>田中太郎 |                |                |              |        |         |      |
|   | 1<br>従典員ID<br>2<br>1111<br>3<br>4<br>5 | 2前<br>日中太郎 |                |                |              |        |         |      |

#### 3.「日誌」テーブル

|    | 2 2 2  | B 🚏 100 | % • ¥ % | .0, .00 123 | Arial • | - 10 +  | B <i>I</i> ↔ | A & E | 83 × I |    |
|----|--------|---------|---------|-------------|---------|---------|--------------|-------|--------|----|
| A1 | • jx   | 日報の     |         |             |         |         |              |       |        |    |
| _  | A      |         | 0       | D           | E       | E       | G            | H     | L.     | 3  |
| 1  | 日期10 2 | l≠1D    | 従業員ID   | 日時          | 給餌量     | 給餌に対する反 | (健康問題の発生     | 计状况   | 写真     | 俱考 |
| 3  |        |         |         |             |         |         |              |       |        |    |
| 4  |        |         |         |             |         |         |              |       |        |    |
| 5  |        |         |         |             |         |         |              |       |        |    |
| 6  |        |         |         |             |         |         |              |       |        |    |

13

## テーブルの追加

#### ※講習会資料から抜粋

#### Dataにテーブルを追加します

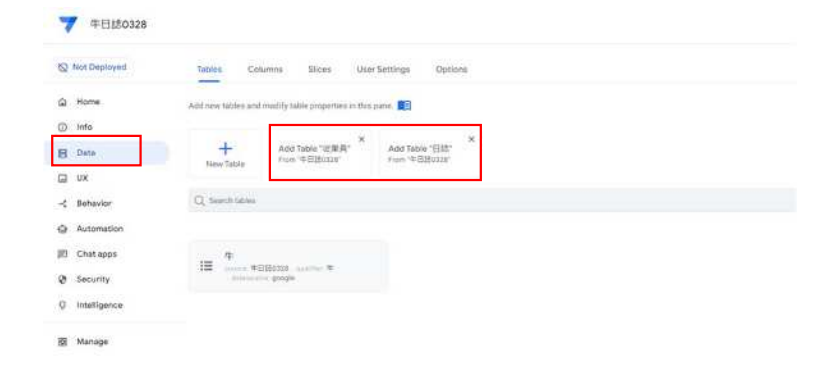

日誌をクリックします

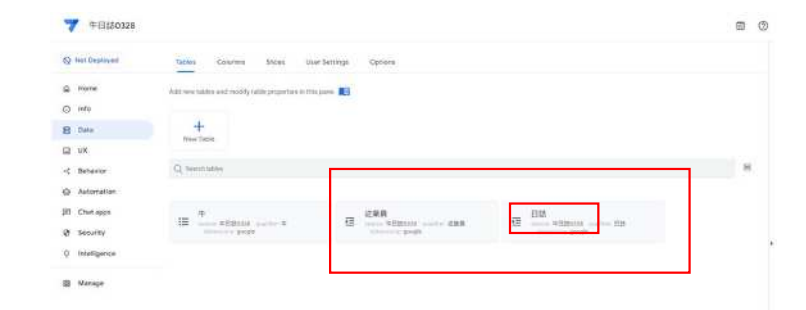

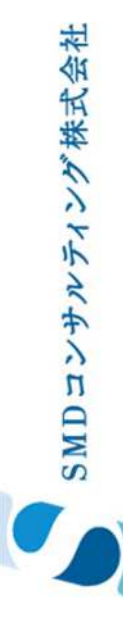

## テーブル同士を連携させる

7 年日誌0328 0 C ※講習会資料から抜粋 Q Not Dep 直 日愁 PERS DERS Infa B Data D UX A Rowthur - Betrail / 1101 Automati ①牛IDのTYPEを "Ref" に 1 40 D Chat app Seturit / 注采用() 0 Intellige ✓ BR ✓ 168.8 ②鉛筆のアイコン 🖉 をクリック ✓ 検討に対する反応 ✔ 健康問題の発生利期 1.182 1 100 / (83) 日は.年10 ③Source table を「牛」に 日は:年代 これでテーブル同士が連携されます Go to Mapley options () д ④Input modeをDropdownに voe Detai + - / ※従業員IDも同様にTYPEを"Ref"に Source tableを「従業員」に (4)

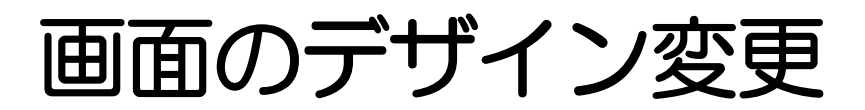

#### ※講習会資料から抜粋

タブレット画面イメージでの実際のView、及びボタンなどの動きを確認します

| 7 牛日誌0328      |                                 |       |                   |           |      | • •      | *2 5 2 4 |        | :     |
|----------------|---------------------------------|-------|-------------------|-----------|------|----------|----------|--------|-------|
| Vot Deployed   | Views Brand Format Rules Opti   | ons » |                   | 2         |      |          |          | i 🕲 Ed | 0 2   |
| @ Home         | # 4                             |       | =                 |           |      |          |          | QE     | ı C   |
| () Info        |                                 |       | 819               | ¢-iD      | 従業員の | 統範圍      | 絵創に対する反応 |        | 健亲問題。 |
| B Data         |                                 |       | 2024/04/01        | guaz      | 田中太郎 | 10       | RO       |        | 我好    |
| ⊒ ∪x           |                                 |       | 2024/04/01        | ピーンズ      | 田中太郎 | 10       | ゆし残す     |        | 少し気に  |
| < Behavior     |                                 |       |                   |           |      |          |          |        |       |
| Automation     | III 従業員                         |       |                   |           |      |          |          |        |       |
| E Chat apps    | ₩ 従業員_Detail                    |       |                   |           |      |          |          |        |       |
| 3 Security     |                                 | - 1   |                   |           |      |          |          | _      |       |
| Q Intelligence | 從業員_Form<br>Lana, 保護員 Spin form |       |                   |           |      |          |          |        | +     |
| 0 Manage       | an Chit                         |       | A.                | II<br>GRA |      | III<br>T | in .     |        | ,     |
|                | <b>■</b> □60                    |       | Distinguished and |           |      |          |          | _      | _     |
|                | 至 日誌_Detail                     |       | Preview app as    |           |      |          |          |        | 1001  |

3つのテーブルをAppSheetで結合させ、検索・閲覧可能。 入力も、必要な部分だけを「編集可能」に設定できる。 (ExcelファイルをOneドライブで共有するのとは機能が全く異なります)

SMDコンサルティング株式会社

活用例 1

土木建築作業におけるGoogle AppSheet の活用は、安全管理、資材管理、保守管理、現場管理など、多岐にわたります。下記のような活用例が考えられます。

1. 安全巡視アプリの作成

- 用途: 建設現場の安全巡視を行い、問題点や安全リスクをリアルタイムで報告 する。

- AppSheetで、 安全巡視のチェックリストを作成し、写真付きで報告書を作成 できるアプリを作成します。これにより、安全管理者がリアルタイムで情報を収 集・分析し、迅速に対応できます。

2. 資材管理システム

- 用途: 建設現場で使用する資材の在庫管理、発注管理を行う。

- AppSheetで、資材の在庫状況、発注履歴、納期管理などを一元管理、情報共有できるアプリを開発します。

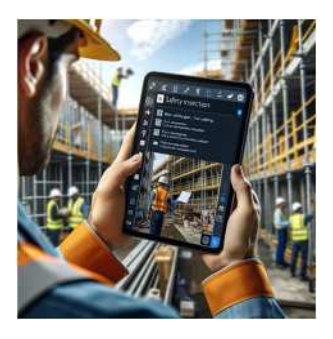

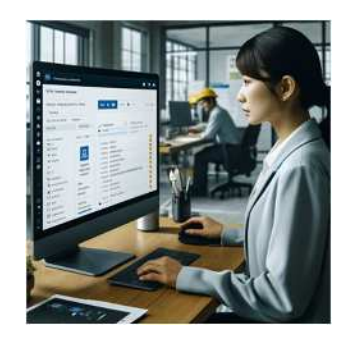

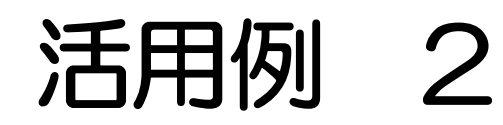

3. 点検・保守管理アプリ

- 用途: 定期的な設備の点検や保守業務のスケジュール管理と記録を行う。 - AppSheetで、 点検項目やスケジュールを管理し、点検結果をデジタルで記 録・報告できるアプリを開発します。点検結果はAppSheetのダッシュボードで 分析し、保守の予測や計画に活用できます。

4. 現場管理アプリ

-用途:現場とオフィス間の情報共有を円滑にする。

- AppSheetやFormsで: 現場からの報告、問い合わせ、指示などをリアルタイム で共有できるコミュニケーションツールを開発します。GoogleのScriptで特定の 報告に対する自動応答や、必要な関係者への自動通知を設定できます。

これらの例は、Googleのコンポーネント(スプレッドシート、AppSheet、Forms、Googleドライブ) を組み合わせることで、より効果的な業務改善が期待できることを示しています。土木建築業務にお ける具体的なニーズに応じて、これらのツールをユーザーが自らカスタマイズし、業務のデジタルト ランスフォーメーション(DX化)を推進できます。

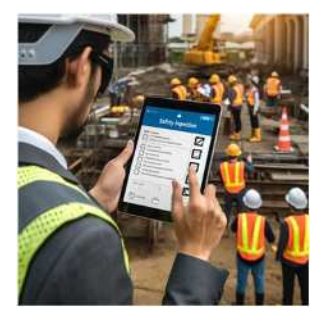

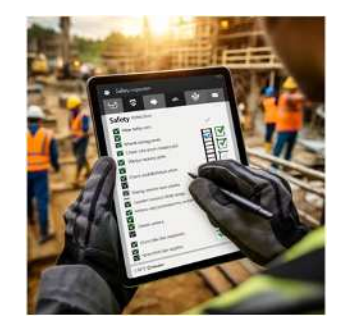

# AppSheet 講習を提案いたします

## アプリ自作のためのマンツーマン講習

2時間/回·週×2ヶ月間=合計8回(16時間) 400,000円/人(税別)

現状の業務から2つアプリを作成 (AppSheet試行範囲内での作成)

厚生労働省 人材開発支援助成金対象 (75%助成)

Google AppSheetは10アカウントまでは、試行でアプリをいくつでも作れます。(しかも期限なく使える)

10アカウントを超える場合には、GoogleWorkspaceの契約(@680円/人・ 月)が必要。

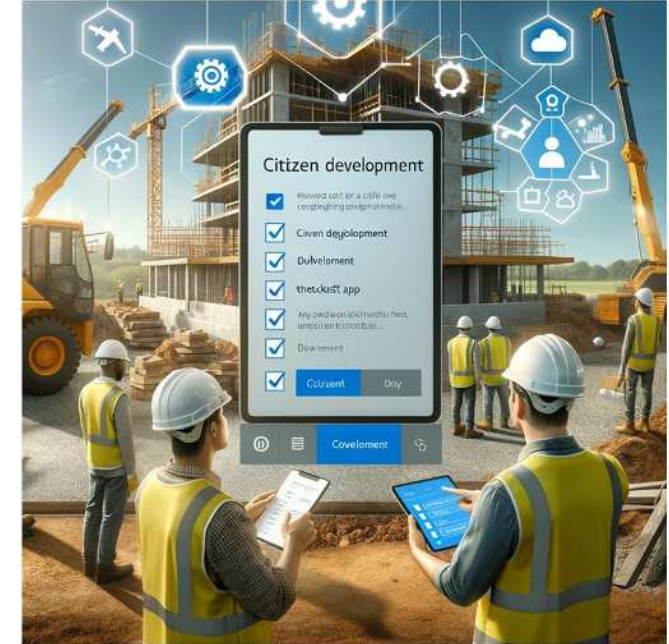

# SMDコンサルティング株式会社

#### <u>若手社員の成長が期待できます。社員育成のために、是非ご検討ください!</u>